## HOW TO SOLVE "DISCONNECTED FROM NEST SYSTEM" FOR BROADBAND USERS

- Download new SSL file from FTP site ftp://ftp.adityabirlamoney.com/NEW\_SSL.zip or Mail attachment
- 2. Save file locally

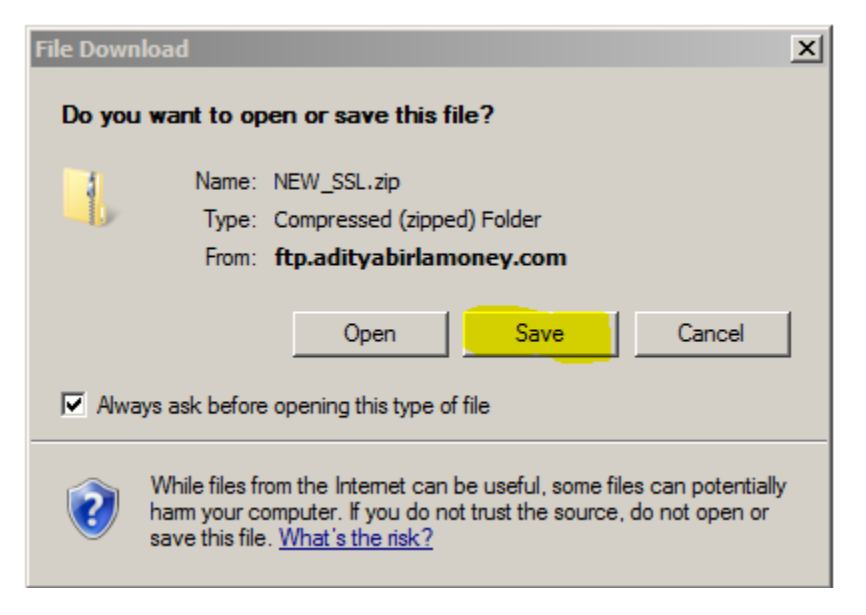

## 3. Extract this download file

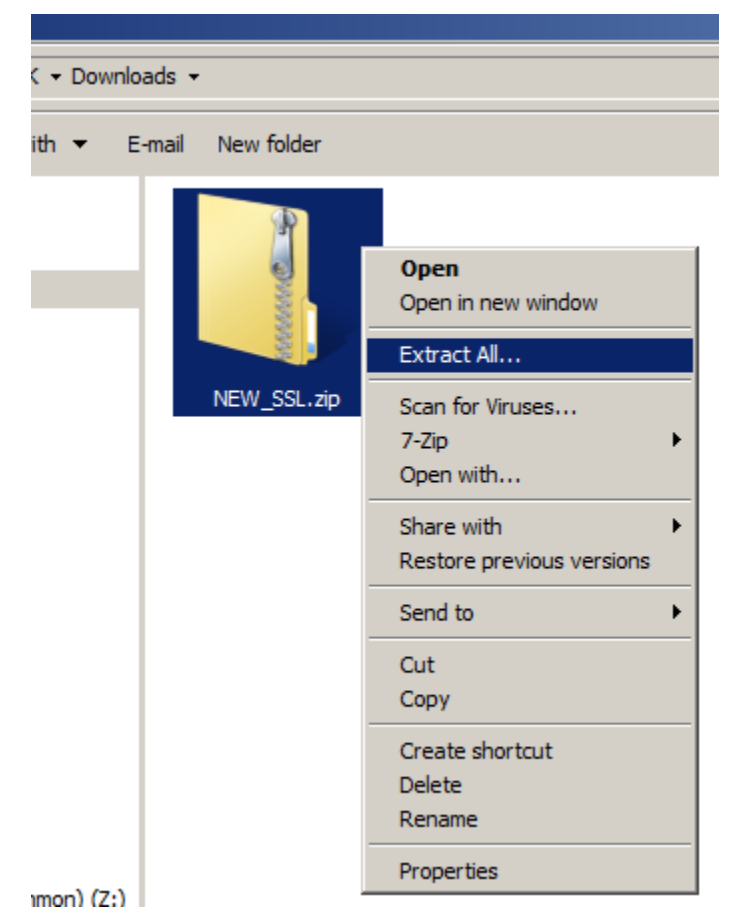

## 4. Open extracted file

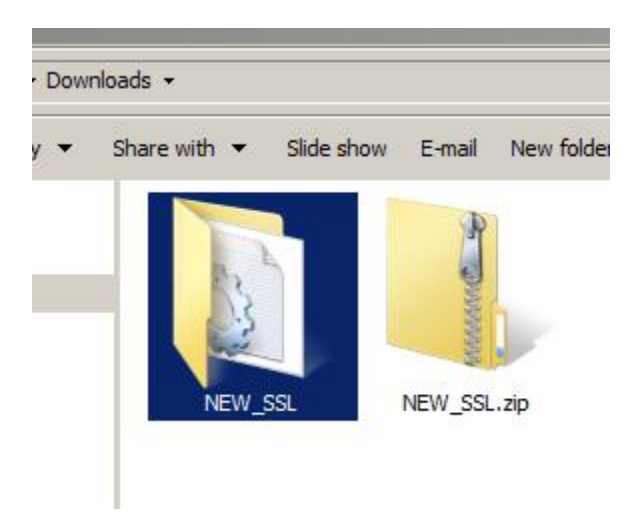

5. Copy this extracted three files (nestclient.ini, ssl, env)

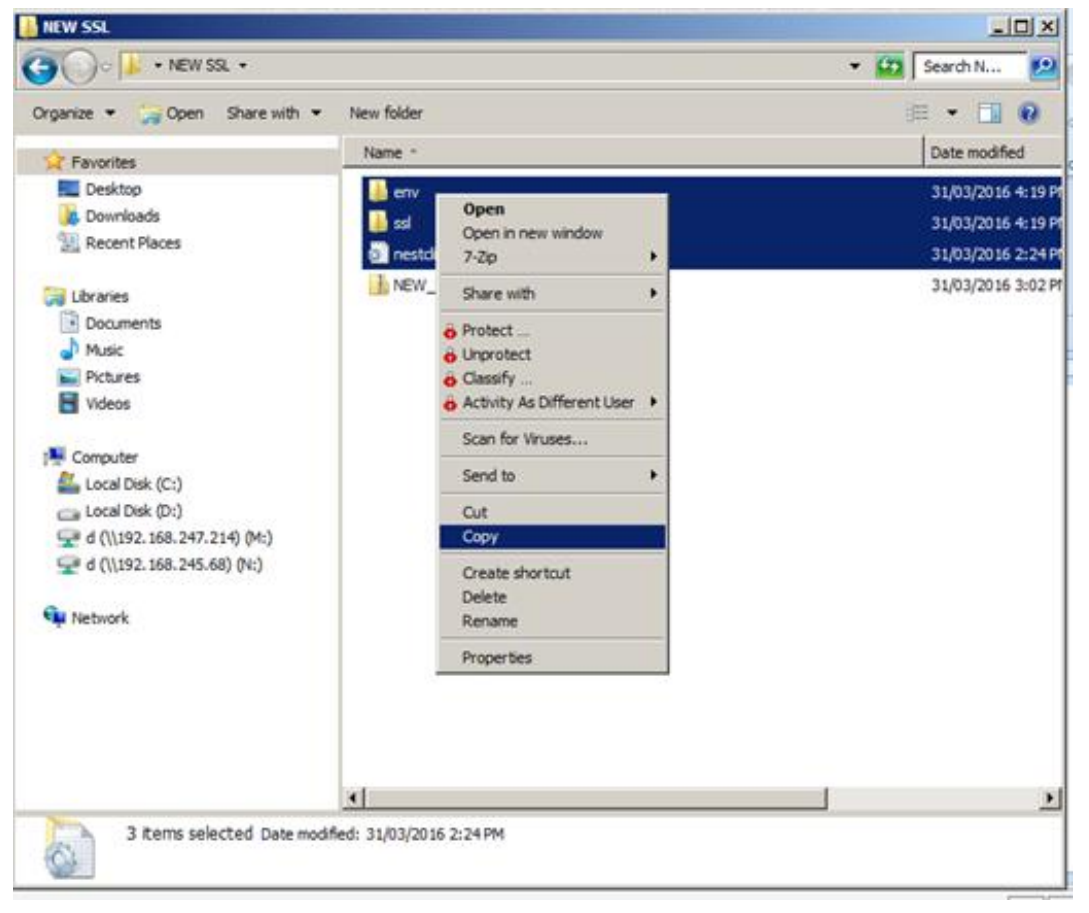

6. Go to shortcut and select of Nest Trader in Desktop  $\rightarrow$  Right Click on it  $\rightarrow$  Go to Properties

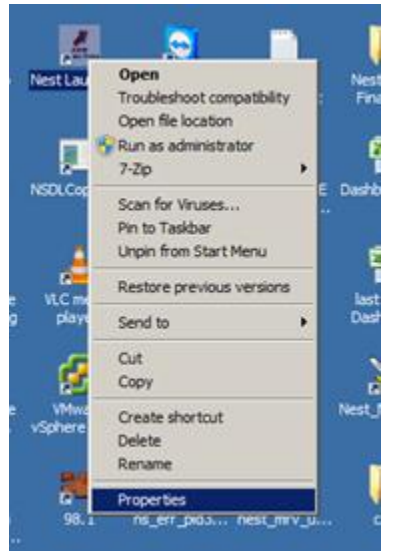

7. Select open File Location or Find Target

| 📶 Nest Launcher Properties                               | ×   |
|----------------------------------------------------------|-----|
| General Shortcut Compatibility Details Previous Versions |     |
| Nest Launcher                                            |     |
| Target type: Application                                 |     |
| Target location: NEW NEW NEW NEST                        |     |
| Target: D:\NEW NEW NEW NEST\WestLauncher.exe             |     |
| Start in: D: WEW NEW NEW NEST"                           |     |
| Shortcut key: None                                       |     |
| Run: Normal window                                       | •   |
| Comment:                                                 |     |
| Open File Location Change Icon Advanced                  |     |
|                                                          |     |
|                                                          |     |
|                                                          |     |
|                                                          |     |
| OK Cancel App                                            | y - |

8. Right click and paste, select the copy and Replace option (Make Tick Mark below option for do this for all conflicts).

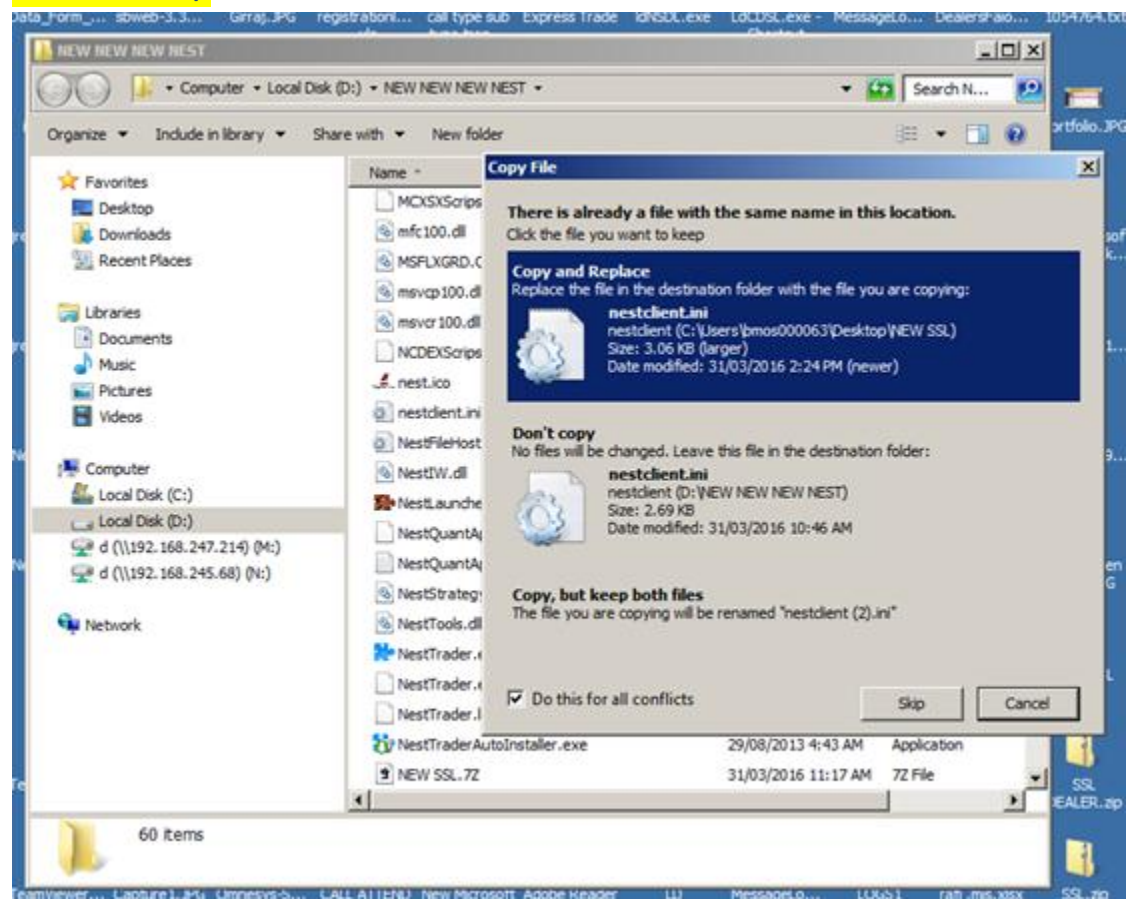

9. Start the Nest Terminal and login (before login ensure both INT&BRD indicator in green – to get indicator option click Ctrl+I)

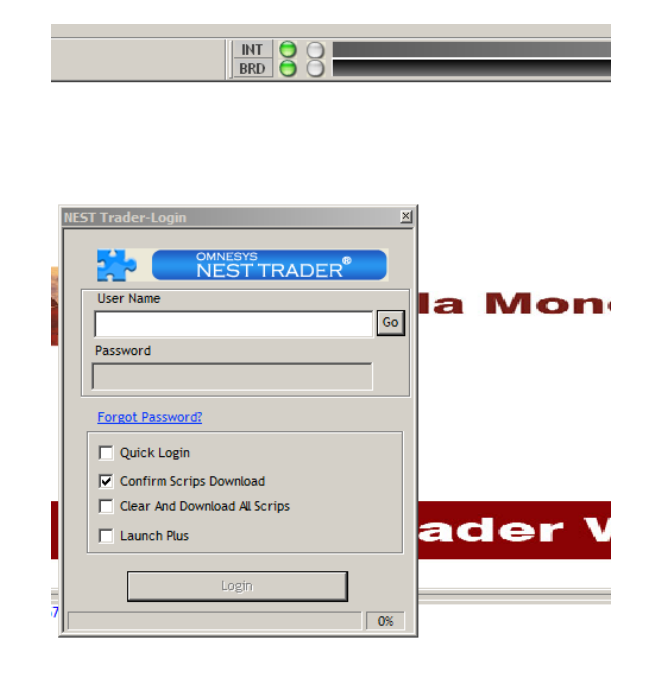

10. If not able to login Nest terminal after copied this new SSL, follow additional steps below.

Go to Express Trade properties (which is in desktop) and go to compatibility tab then enable run this program as an administrator

| 📶 Express Trade Properties                                                                                                    | × |
|----------------------------------------------------------------------------------------------------|---|
| General Shortcut Compatibility Details Previous Versions                                                                                                    |   |
| If you have problems with this program and it worked correctly<br>on an earlier version of Windows, select the compatibility mode<br>that matches that earlier version.<br><u>Help me choose the settings</u> |   |
| Compatibility mode                                                                                                    |   |
| Run this program in compatibility mode for:                                                                                                    |   |
| Windows XP (Service Pack 3)                                                                                                    |   |
| Settings                                                                                                    |   |
| Run in 256 colors                                                                                                    |   |
| Run in 640 x 480 screen resolution                                                                                                    |   |
| Disable visual themes                                                                                                    |   |
| Disable desktop composition                                                                                                    |   |
| Disable display scaling on high DPI settings                                                                                                    |   |
| Privilege Level                                                                                                    |   |
| Run this program as an administrator                                                                                                    |   |
|                                                                                                    |   |
| Change settings for all users                                                                                                    |   |
| OK Cancel Apply                                                                                                    |   |